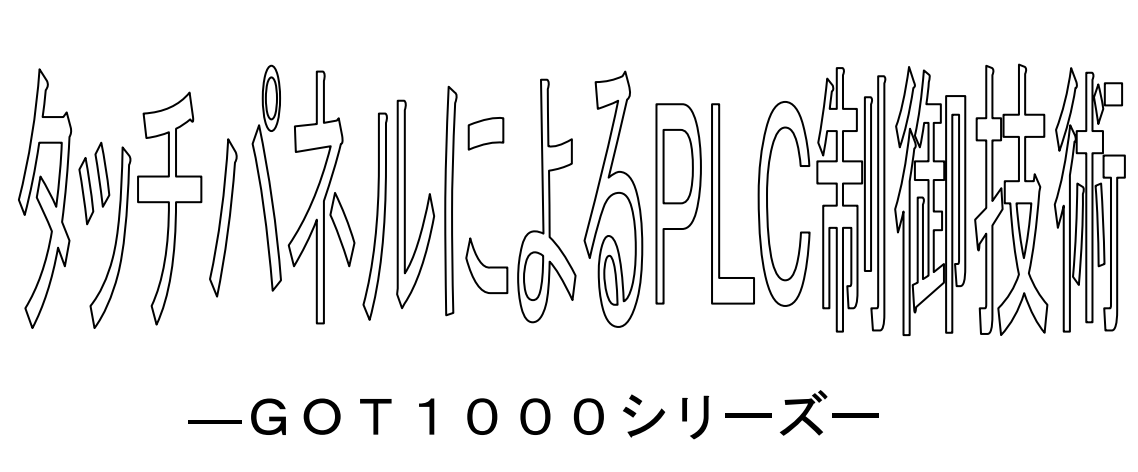

-GT-Works3-

独立行政法人 高齢・障害・求職者雇用支援機構 静岡支部 東海職業能力開発大学校 附属浜松職業能力開発短期大学校 (ポリテクカレッジ浜松) 電気エネルギー制御科 Ver3 20160618 はじめに

1. 実習前の安全管理

## 1. タッチパネルの概要

- 1.1 FA 現場での役割とはたらき
- 1.2 GOT の主な機能
- 1.3 GOT で PLCCPU をモニタするまでの流れ
- 1.4 GOT の動作
- 1.5 導入メリット
- 1.6 通信方式

#### 2. 実習の準備(ハードウェア)

- 2.1 GOT を使用するまでの手順
- 2.2 PLCの配線
- 2.3 GOT を使用するために必要な機器
- 2.4 GOT の設定(GT1675 の場合)
  〔接続実習 配線時の注意点〕
- 2.5 GOT の一般仕様 (GT1675 の場合)
- 2.6 GOT の性能仕様 (GT1675 の場合)
- 2.7 GT Designer3 について
- 2.8 画面の種類について

### 3. 実習の準備(ソフトウェア)

- 3.1 プロジェクトの作成
- 3.2 データ転送 (パソコン→GOT)

#### 4. 画面作成

- 4.1 使用デバイスについて
- 4.2 描画できる図形
- 4.3 図形の描画方法
- 4.4 タッチスイッチ
- 4.5 ランプ
- 4.6 画面切り換え
- 4.7 数値入力/数値表示の設定
- 4.8 メッセージ表示機能
- 4.9 アラーム表示機能
- 4.10 システムアラーム表示
- 4.11 グラフ・メータ表示機能
- 4.12 部品表示
- 4.13 部品移動
- 4.14 レシピ

## 総合課題1 モータの正転・逆転

総合課題2 FA ライン管理

画面作成に合っての注意点

- 付録1. ユーティティについて
- 付録2. ヘルプの使い方
- 付録 3. キーコードについて
- 付録 4. XR 指定時の色合成色
- 付録 5. ASCII コード一覧
- 付録 6. 接続例 (タッチパネル-PLC 間)
  - 1. バス接続
  - 2. CPU 直接接続
  - 3. 計算機リンク(シリアルコミュニケーションユニット)接続
  - 4. Ethernet ポート内蔵 CPU
  - 5. CC-Link 接続
  - 6. MELSECNET/H 接続
- 付録 7. デバック (GTSimulator3)
- 付録 8. メモリカードへデータの転送
- 付録 9. ハードコピー
- 付録 10. ソフトウェアのアップデート
- 付録 11. トランスペアレント

<u>※テキストはお持ち帰りが可能です</u> <u>(必要に応じて、各自記入していただいて構いません)</u>

- 出典:三菱電機株式会社 三菱グラフィックオペレーションターミナル GOT1000 シリーズ パンフレット
- 出典:三菱電機株式会社 三菱グラフィックオペレーションターミナル 各種マニュアル

※危険発生時は、直ちに講師に伝えてください

実習前に安全管理

## 1. 全体の注意

・電源は、AC100V を使用するため、電源 OFF または、コンセントプラグを抜いた状態で、 配線作業を実施してください。

・コンセントプラグをコンセントに挿入するときは、スイッチが"切"になっていること を確認してください。

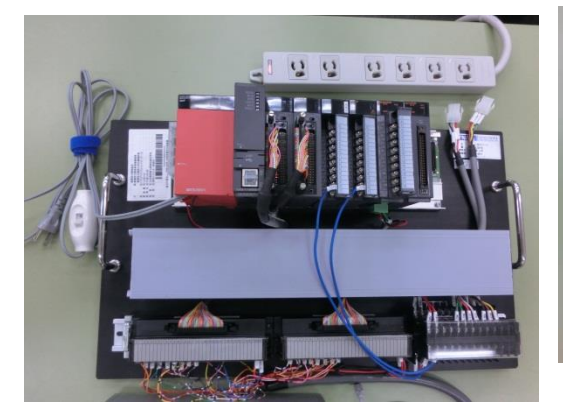

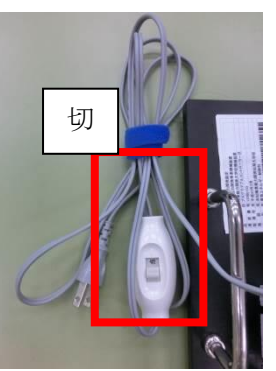

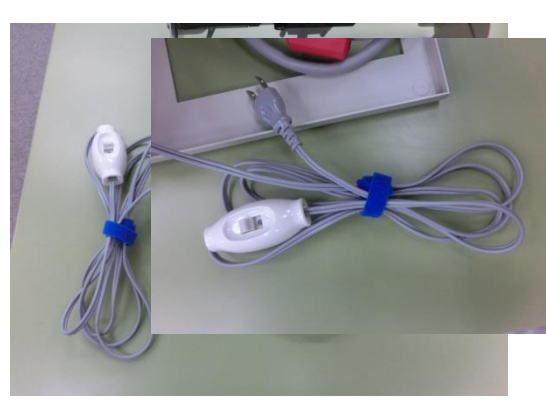

・コンセントプラグ挿入後に、スイッチを"切"から"入"にしてください。

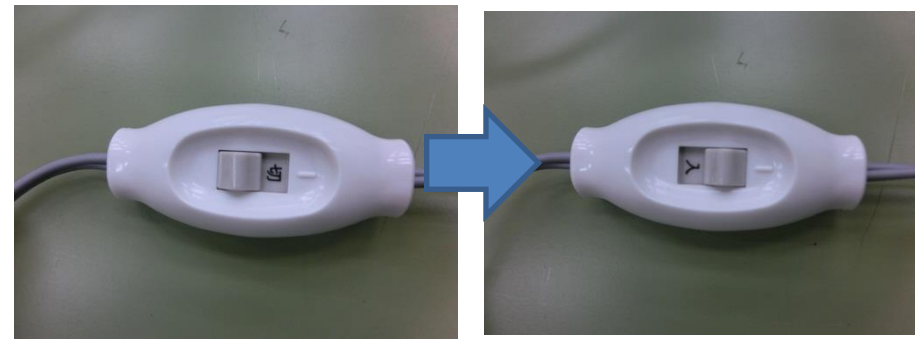

・机上からの各

制御装置の落下する恐れがあるため、通信線や電源線は、机からはみ出し、引っかからな いように注意してください。

# 2. PLC制御装置を使用するときの注意

・電源部の端子に緩みがあると短絡等危険なため、端子 みがないかを確認してください。

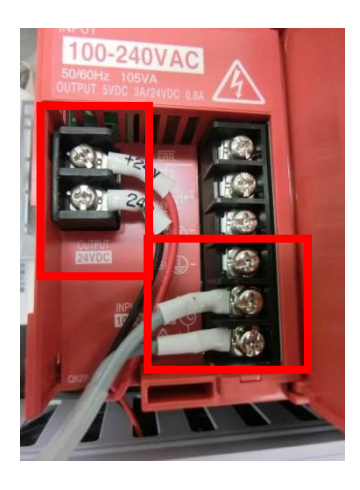

ため、

・端子部には、電源電圧や制御電圧が印加されているい 動作時には必ず端子カバーを取り付けてください。

①PLC ユニット端子台
 ②コネクタ/端子台ユニット
 ③増設端子台

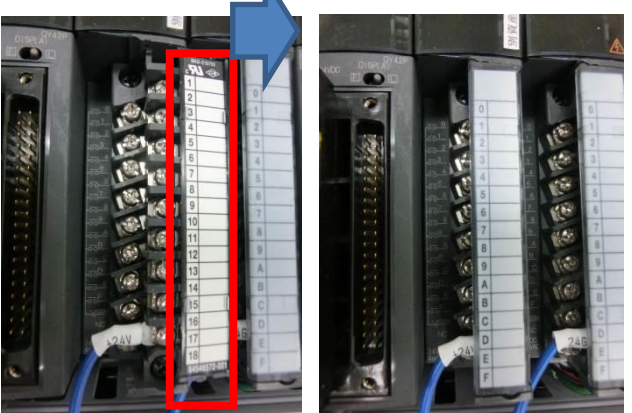

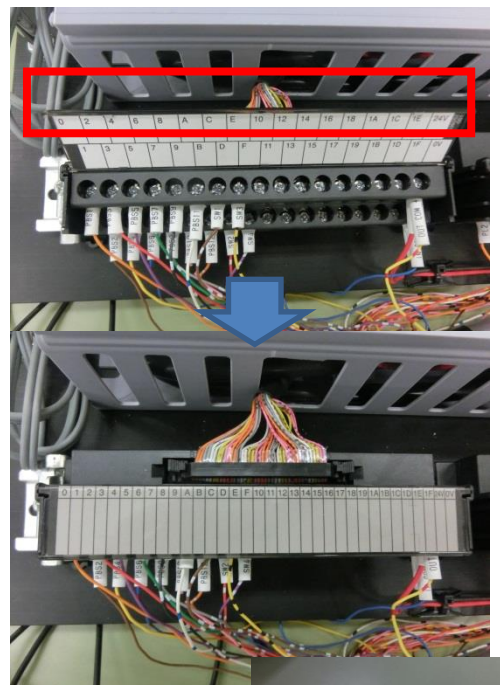

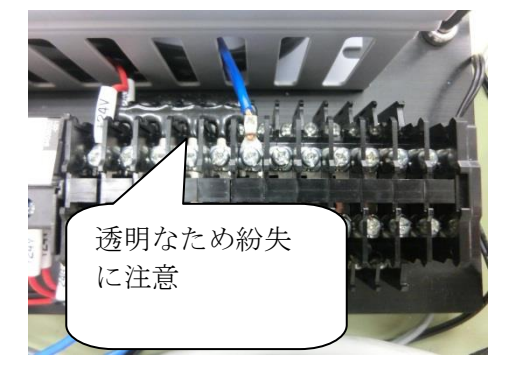

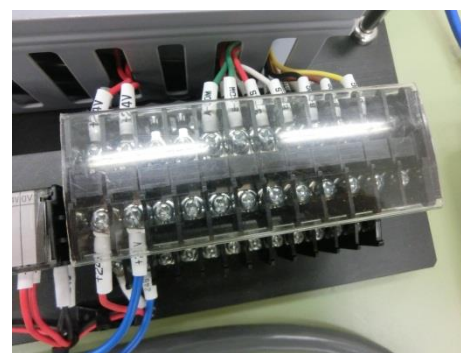

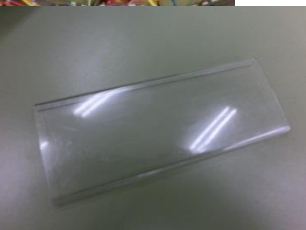

に緩

## 3. タッチパネル制御装置を使用するときの注意

・電源部の端子に緩みがあると短絡等危険なため、端子に緩みがないかを確認してください。

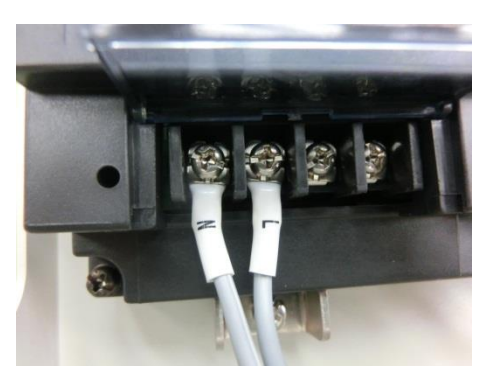

ください。

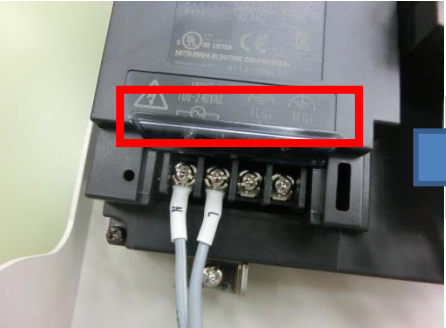

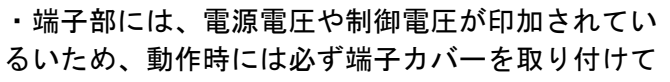

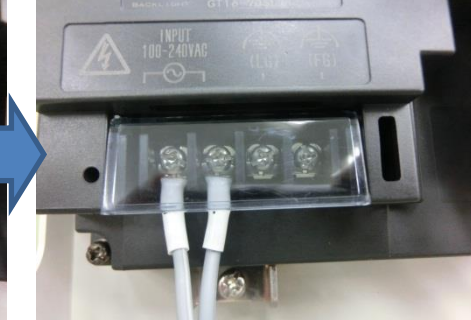

・タッチパネル

取付台は、角度調節が可能ですが、指が挟まれてしまう可能があるため、注意をしてくだ さい。

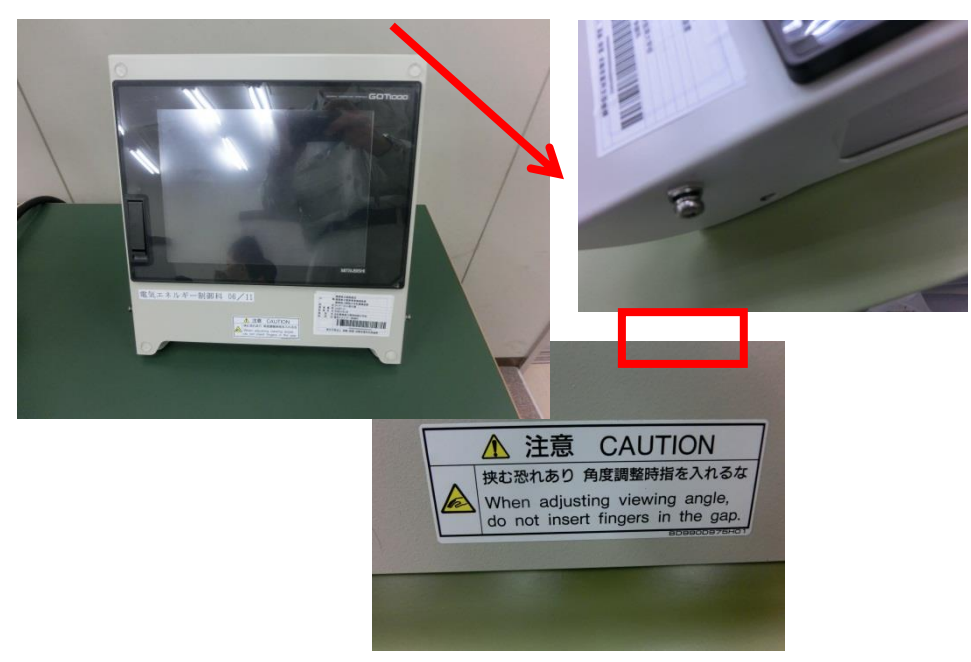

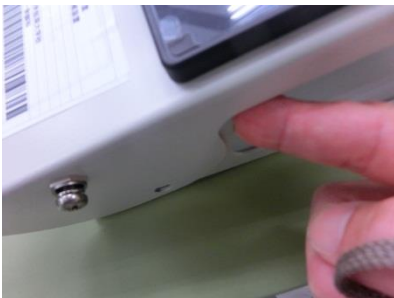

## 索引 あ行 アラーム履歴表示機能: 4-188 アラームリスト表示機能: 4-188 アラーム表示機能: 4-209 移動量:4-9 ウィンドウ画面:2-31 オーバーラップウィンドウ:2-31、2-41 オプションボード:3-55 オブジェクト ID: 4-40 折れ線グラフ: 4-267 か行 画面切換え:4-69 画面切換えデバイス: 3-7 型式:2-19 キーウィンドウ: 2-34、2-41、4-140 キーコード: 4-228 基本コメント:4-190 グラフ・メータ表示機能: 4-253 グリッドの間隔:4-9 クローズキー:2-31 計算機リンク接続:1-7 計算機リンクユニット:1-7 高品位フォント: 4-17 コメント表示機能:4-188 コメントグループ:4-190 さ行 システムアラーム表示: 4-243 シリアルコミュニケーションユニット:1-7 システム情報:4-387 システム設定:3-2 使用デバイス:4-1 数值入力: 4-133 数值表示: 4-133 スーパーインポーズウィンドウ:2-33、2-41 スタイラス:4-61 接続機器設定:3-4 接続 I/F: 3-17 前面レイヤ:2-42 た行 ダイアログウィンドウ:2-35、2-41 タッチスイッチ: 4-29 通信ケーブル:2-10、2-22 通信設定: 3-22 通信ドライバ:3-6 データ転送:3-19 データ容量:3-45

透過色:2-44

ドッキング: 3-14 トレンドグラフ: 4-279 な行 内蔵インターフェース:2-28 は行 背景色:4-27 背面レイヤ:2-42 バス接続:1-6、2-21 バス接続用ユニット:1-6 バッテリ: 4-183 パネルメータ: 4-307 日付/時刻表示: 4-177 ビット反転:4-33 ビットモーメンタリ:4-33 ビット SET: 4-33 ビット RST: 4-33 表示速度:1-11 表示倍率: 4-10 部品移動: 4-348 部品表示: 4-314 プロジェクト形式: 3-33 ベース画面: 2-30、2-41 棒グラフ:4-258 保護シート:4-62 <u>ま行</u> マイコンボード:1-9 マルチチャンネル機能:1-9 メッセージ表示機能: 4-188 メモリカード:4-236 や行 ユニット装着方法:2-14 ら行 ライブラリ:4-87 ランプ:4-45 レイヤ: 2-42、4-310 レシビ: 4-370 レベル表示: 4-291 わ行 ワードコメント: 4-300 ワードスイッチ: 4-162 ワードランプ:4-158 アルファベット BootOS: 3-46CC-Link 接続:1-8 CC-LinkIE : 1-7 CF カード: 4-238 CPU 直接接続:1-6 CPU スイッチ: 2-11

Ethernet 接続: 1-8 GOT: 1-1 GOT への書き込み: 3-23 GOT 内部デバイス: 4-2 GTWorks3: 2-16 GTDesigner3: 2-36 I/O 割り付け: 2-3 MELSECNET/10:1-7 MELSECNET/H:1-7 RS-232:1-6 RS-422: 1-6 USB ドライバーインストール: 2-25